## PETUNJUK SINGKAT APLIKASI SIMAK-BMN & PERSEDIAAN 2010 (T.A 2011)

Aplikasi SIMAK-BMN & Persediaan 2010 digunakan mulai periode pelaporan BMN semester I T.A 2011. Aplikasi SIMAK-BMN dan Persediaan 2010 berbeda dengan aplikasi sebelumnya terkait dengan adanya PMK 29/2010 tentang Kodifikasi & Penggolongan BMN merevisi PMK 97/2007 yang selama ini dijadikan acuan aplikasi SIMAK-BMN & Persediaan (mulai semester II 2008 s.d semester II 2010). Sebelum mulai menjalankan aplikasi SIMAK-BMN 2010 perhatikan langkah-langkah berikut ini

- UAKPB :
  - 1. Lakukan instalasi database SIMAK-BMN, Aplikasi Migrasi SIMAK-BMN, Konversi Persediaan, SIMAK-BMNKPB serta Persediaan. Cara instalasinya ada di petunjuk manual.

Jadi ada 4 installer yang harus dijalankan :

- a. InstallerDb\_SimakSedia2010L
- b. InstallerKonversiPersediaanL
- c. InstallerMigrasiBMNL
- d. InstallerBMNKPB2010L
- e. InstallerPersediaan2010L
  Untuk pencetakan label barang dengan format barcode, silahkan lakukan instalasi font barcode nya (installerfonts\_Barcode
- 2. Setelah proses instalasi berhasil jalankan aplikasi Migrasi BMN dan Konversi Persediaan sesuai petunjuk yang ada (baca petunjuk manual). Aplikasi migrasi akan memigrasikan semua data BMN dan Persediaan sampai dengan saat dilakukan proses migrasi (bukan hanya data BMN sebelum 2011)
- 3. Cek hasil migrasi/ konversi pada aplikasi Persediaan & SIMAK-BMN 2010
- 4. Untuk aplikasi SIMAK-BMN → menu migrasi BMN perlu diperhatikan setelah terima hasil migrasi apakah ada BMN yang pindah akun maupun yang tak termigrasi. Apabila ada lakukan langkah-langkah sesuai dengan SOP Migrasi BMN antara lain melakukan pengiriman data ke SAKPA
- 5. Apabila semua proses terkait migrasi BMN sudah dijalankan maka langkah yang perlu dilakukan adalah pengiriman saldo awal BMN ke UAPPBW/UAPPBE1, untuk pengiriman saldo awal ke SAKPA tidak perlu dilakukan apabila dulu (T.A 2010) sudah pernah dilakukan pengiriman saldo awal ke sakpa.
- 6. Untuk transaksi tahun berjalan diperlakukan seperti biasa dikirim seperti biasa juga secara periodik semesteran.

• UAPPB-W

Lakukan instalasi database SIMAK-BMN dan Aplikasi SIMAK-BMNPPBW Cara instalasinya ada di petunjuk manual.

Jadi ada 2 installer yang harus dijalankan :

- a. InstallerDb\_SimakSedia2010L
- b. InstallerBMNPPBW2010L
- UAPPB-E1

Lakukan instalasi database SIMAK-BMN dan Aplikasi SIMAK-BMNPPBE1 (Cara instalasinya ada di petunjuk manual).

Jadi ada 2 installer yang harus dijalankan :

- a. InstallerDb\_SimakSedia2010L
- b. InstallerBMNPPBE12010L
- UAPB

Lakukan instalasi database SIMAK-BMN dan Aplikasi SIMAK-BMNPPBW Cara instalasinya ada di petunjuk manual.

Jadi ada 2 installer yang harus dijalankan :

- a. InstallerDb\_SimakSedia2010L
- b. InstallerBMNPB2010L

Catatan :

- Pastikan mendapat installer versi Launching. Apabila sudah pernah menggunakan versi sebelum launching silahkan di install ulang dengan versi launching lalu dilakukan semua langkah-langkah dari awal
- Untuk UAPPBW s.d UAPB apabila semua aplikasi dijalankan pada satu P.C/ Lap top yang sama cukup install database sekali saja
- Apabila ada Satker yang pada T.A 2011 sudah tidak ada lagi (dulu pernah ada dan datanya sudah ada di UAPPBW/ UAPPBE1/UAPB) maka yang bertugas memigrasikan adalah UAPPBW/UAPPBE1/UAPB yang bersangkutan
- Silahkan baca petunjuk manual dan SOP migrasi sebelum menjalankan aplikasi SIMAK-BMN 2010.